### Always be Effective, Always be the best

お客様のニーズへ最適な最先端ネットワーク/セキュリティソリューションを

# vNIOSセットアップガイド 8.5.5系

Rev 1.80

2022年6月22日 株式会社テリロジー 技術統括部

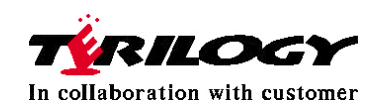

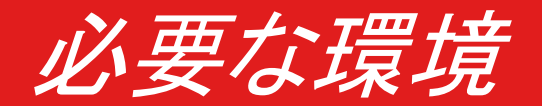

- vNIOS for VMware / for Microsoft については以下の環境が必要
- ➤ VMware ESX/ESXi サーバ 6.0.x、6.5.x、6.7、7.0
  - > ストレージ容量はモデルにより変動
  - > ストレージとして以下をサポート
    - > DAS(Direct Attached Storage)
    - iSCSI (Internet Small Computer System Interface)
    - > FC-SAN (Fibre Channel Storage Area Network)

- Microsoft Hyper-V Windows Server 2012 R2、2016、2019
  - > ストレージ容量はモデルにより変動
  - > ストレージとしてDAS(Direct Attached Storage)をサポート

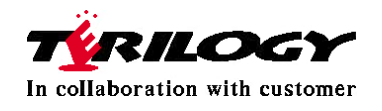

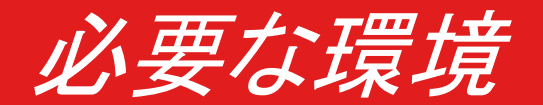

- vNIOS for KVM については以下の環境が必要
- Red Hat OpenStack 16.0
- Rocky RHOSP 14 (Red Hat Enterprise Linux 7.6)
- Queens RHOSP 13 (Red Hat Enterprise Linux 7.6)
- Newton RHOSP 10 (Red Hat Enterprise Linux 7.4)
- Stein PackStack (Red Hat Enterprise Linux 7.6) platforms

※KVM環境で使用する場合、用途によってプラットフォームが限定される場合あり

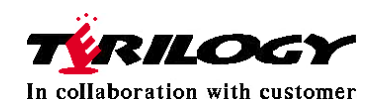

ホスト側に必要なリソース(VM版)

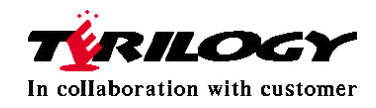

ホスト側に必要なリソース(VM版)

#### ■ Trinzic DDI シリーズ

| モデル      | CPU<br>Core数 | 仮想CPU<br>周波数 | メモリ容量 | ハードディスク<br>容量 | GM/GMC<br>サポート※1 |
|----------|--------------|--------------|-------|---------------|------------------|
| IB-V815  | 2            | 1100 MHz     | 16GB  | 250GB         | ×                |
| IB-V825  | 2            | 1600 MHz     | 16GB  | 250GB         | Δ                |
| IB-V1415 | 4            | 1200 MHz     | 32GB  | 250GB         | 0                |
| IB-V1425 | 4            | 1800 MHz     | 32GB  | 250GB         | 0                |
| IB-V2215 | 8            | 2100 MHz     | 64GB  | 250GB         | 0                |
| IB-V2225 | 8            | 2100 MHz     | 64GB  | 250GB         | 0                |

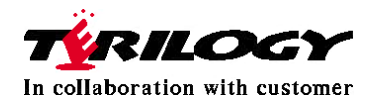

※1 GM:Grid Master、GMC:Grid Master Candidate

ホスト側に必要なリソース(VM版)

■ Trinzic Reporting シリーズ

| モデル      | CPU<br>Core数    | 仮想CPU<br>周波数 | メモリ容量        | ハードディスク<br>容量                         | GM/GMC<br>サポート※1 |
|----------|-----------------|--------------|--------------|---------------------------------------|------------------|
| IB-V805  | 2               | 2700 MHz     | 32GB         | 250GB※2                               | N/A              |
| IB-V1405 | 4               | 3600 MHz     | 32GB         | 250GB※2                               | N/A              |
| IB-V2205 | 8               | 2100 MHz     | 64GB         | 250GB※2                               | N/A              |
| IB-V4005 | 14              | 2400 MHz     | 128GB        | 250GB<br>+1500GB<br>Reporting storage | N/A              |
| IB-V5005 | user<br>defined | 指定無し         | user defined | user defined                          | N/A              |

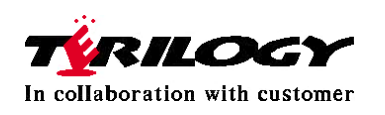

**※**1 GM : Grid Master、GMC : Grid Master Candidate

X2 250GB(+user defined reporting storage)

ホスト側に必要なリソース(VM版)

■ Network Insight シリーズ

| モデル       | CPU<br>Core数 | 仮想CPU<br>周波数 | メモリ容量 | ハードディスク<br>容量 | GM/GMC<br>サポート※1 |
|-----------|--------------|--------------|-------|---------------|------------------|
| ND-V-805  | 2            | 2800 MHz     | 32GB  | 500GB         | N/A              |
| ND-V-1405 | 4            | 3600 MHz     | 32GB  | 500GB         | N/A              |
| ND-V-2205 | 8            | 2100 MHz     | 32GB  | 500GB         | N/A              |

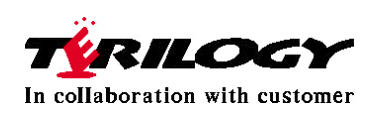

X1 GM: Grid Master, GMC: Grid Master Candidate

X2 250GB(+user defined reporting storage)

### ホスト側に必要なリソース(Hyper-V版)

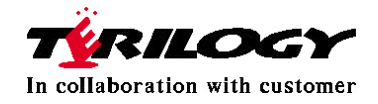

ホスト側に必要なリソース(Hyper-V版)

### ■ Trinzic DDI シリーズ

| モデル      | CPU<br>Core数 | 仮想CPU<br>周波数 | メモリ容量 | ハードディスク<br>容量 | GM/GMC<br>サポート※1 |
|----------|--------------|--------------|-------|---------------|------------------|
| IB-V815  | 2            | 1100 MHz     | 16GB  | 250GB         | ×                |
| IB-V825  | 2            | 1600 MHz     | 16GB  | 250GB         | ×                |
| IB-V1415 | 4            | 1200 MHz     | 32GB  | 250GB         | ×                |
| IB-V1425 | 4            | 1800 MHz     | 32GB  | 250GB         | ×                |
| IB-V2215 | 8            | 2100 MHz     | 64GB  | 250GB         | ×                |
| IB-V2225 | 8            | 2100 MHz     | 64GB  | 250GB         | ×                |

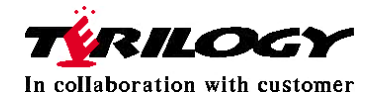

※1 GM:Grid Master、GMC:Grid Master Candidate

ホスト側に必要なリソース(Hyper-V版)

■ Trinzic Reporting シリーズ

| モデル      | CPU<br>Core数 | 仮想CPU<br>周波数 | メモリ容量 | ハードディスク<br>容量 | GM/GMC<br>サポート※1 |
|----------|--------------|--------------|-------|---------------|------------------|
| IB-V805  | 2            | 2700 MHz     | 32GB  | 250GB※2       | N/A              |
| IB-V1405 | 4            | 3600 MHz     | 32GB  | 250GB※2       | N/A              |
| IB-V2205 | 8            | 2100 MHz     | 64GB  | 250GB※2       | N/A              |

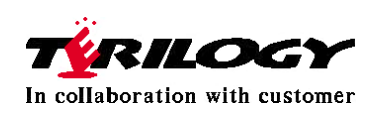

%1 GM: Grid Master, GMC: Grid Master Candidate

X2 250GB(+user defined reporting storage)

ホスト側に必要なリソース(Hyper-V版)

■ Network Insight シリーズ

| モデル       | CPU<br>Core数 | 仮想CPU<br>周波数 | メモリ容量 | ハードディスク<br>容量 | GM/GMC<br>サポート※1 |
|-----------|--------------|--------------|-------|---------------|------------------|
| ND-V-805  | 2            | 2800 MHz     | 32GB  | 500GB         | N/A              |
| ND-V-1405 | 4            | 3600 MHz     | 32GB  | 500GB         | N/A              |
| ND-V-2205 | 8            | 2100 MHz     | 32GB  | 500GB         | N/A              |

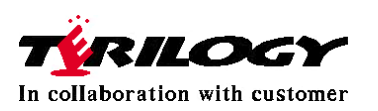

※1 GM:Grid Master, GMC:Grid Master Candidate

### ホスト側に必要なリソース(KVM版)

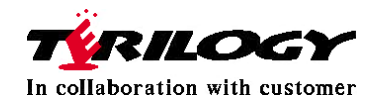

ホスト側に必要なリソース(KVM版)

#### ■ Trinzic DDI シリーズ

| モデル      | CPU<br>Core数 | 仮想CPU<br>周波数 | メモリ容量 | ハードディスク<br>容量 | GM/GMC<br>サポート※1 |
|----------|--------------|--------------|-------|---------------|------------------|
| IB-V815  | 2            | 1100 MHz     | 16GB  | 250GB         | ×                |
| IB-V825  | 2            | 1600 MHz     | 16GB  | 250GB         | ×                |
| IB-V1415 | 4            | 1200 MHz     | 32GB  | 250GB         | ×                |
| IB-V1425 | 4            | 1800 MHz     | 32GB  | 250GB         | ×                |
| IB-V2215 | 8            | 2100 MHz     | 64GB  | 250GB         | ×                |
| IB-V2225 | 8            | 2100 MHz     | 64GB  | 250GB         | ×                |

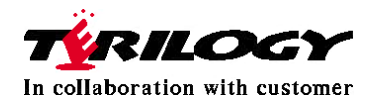

※1 GM:Grid Master、GMC:Grid Master Candidate

ホスト側に必要なリソース(KVM版)

■ Trinzic Reporting シリーズ

| モデル      | CPU<br>Core数 | 仮想CPU<br>周波数 | メモリ容量 | ハードディスク<br>容量                         | GM/GMC<br>サポート※1 |
|----------|--------------|--------------|-------|---------------------------------------|------------------|
| IB-V805  | 2            | 2700 MHz     | 32GB  | 250GB※2                               | N/A              |
| IB-V1405 | 4            | 3600 MHz     | 32GB  | 250GB※2                               | N/A              |
| IB-V2205 | 8            | 2100 MHz     | 64GB  | 250GB※2                               | N/A              |
| IB-V4005 | 14           | 2400 MHz     | 128GB | 250GB<br>+1500GB<br>Reporting storage | N/A              |

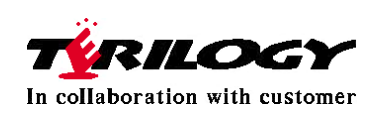

**※**1 GM: Grid Master、GMC: Grid Master Candidate

X2 250GB(+user defined reporting storage)

ホスト側に必要なリソース(KVM版)

■ Network Insight シリーズ

| モデル       | CPU<br>Core数 | 仮想CPU<br>周波数 | メモリ容量 | ハードディスク<br>容量 | GM/GMC<br>サポート※1 |
|-----------|--------------|--------------|-------|---------------|------------------|
| ND-V-805  | 2            | 2800 MHz     | 32GB  | 500GB         | N/A              |
| ND-V-1405 | 4            | 3600 MHz     | 32GB  | 500GB         | N/A              |
| ND-V-2205 | 8            | 2100 MHz     | 32GB  | 500GB         | N/A              |

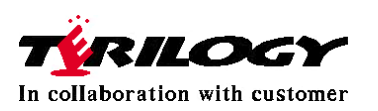

※1 GM:Grid Master, GMC:Grid Master Candidate

インストールについて(VM版のみ)

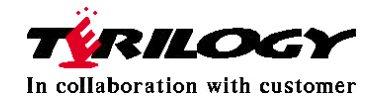

### vNIOS構成ファイル

- 各モデルで共通のOVAファイルを使用
  - ova ファイル: ovf ファイルとvmdk ファイルをTAR 形式で1 つにまとめたファイル ※OVA はOpen Virtualization Format Archive の略
  - ファイル名の末尾に「-ddi」がついている
    - 例:nios-8.2.7-372540-2018-07-18-18-03-30-ddi.ova
  - ただし、Network Insightのみ別ファイル
- Network Insight
  - Network Insight用のOVAファイル
  - ファイル名の末尾に「-discovery」がついている
    - 例:nios-8.2.7-372540-2018-07-18-18-29-39-discovery.ova

※仮想アプライアンスにはOSが内包されているため、別途ゲストOSを用意する必要はない

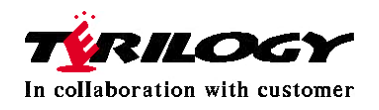

vNIOSインストール

- vNIOS は以下の手順にて導入を行います
  - 1. vNIOS ソフトウェアのインストール
  - 2. vNIOS 仮想アプライアンスの仮想NIC の設定
  - 3. vNIOSに割り当てられているvCPU、Memoryの確認・変更
  - 4. vNIOSに割り当てられているvSwitchの確認・変更(※HA構成のみ)
  - 5. vNIOS に仮想HDDの追加 (※Reportingアプライアンスのみ)
  - 6. vNIOS のパワーオン
  - 7. シリアル番号取得と、必要に応じてテンポラリライセンスの有効化
  - 8. 正規ライセンスの発行依頼
  - 9. 正規ライセンスの有効化

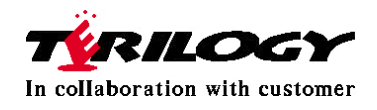

vNIOSインストール

- vSphere Web Client で実施した例
- ESXiサーバへログインし、「仮想マシン」→「仮想マシンの作成/登録」を選択し、 ウィザードを開始

| vmware <sup>,</sup> ESXi <sup>**</sup> |    |                             |
|----------------------------------------|----|-----------------------------|
| 🍟 ナビゲータ                                |    |                             |
| <ul> <li>■ ホスト</li> <li>管理</li> </ul>  |    | 🎦 仮想マシンの作成/登録 🛛 📝 コンソール 📗 🕨 |
| 監視                                     |    | □. 仮想マシン                    |
| - 🏝 仮想マシン                              | 18 | O., 🚳                       |
| <b>→ B</b>                             |    |                             |

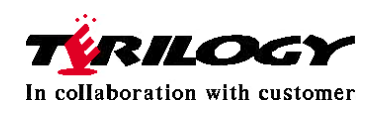

vNIOSインストール

作成タイプは「OVFファイルまたはOVAファイルから仮想マシンをデプロイ」を選択し、 次へ進む

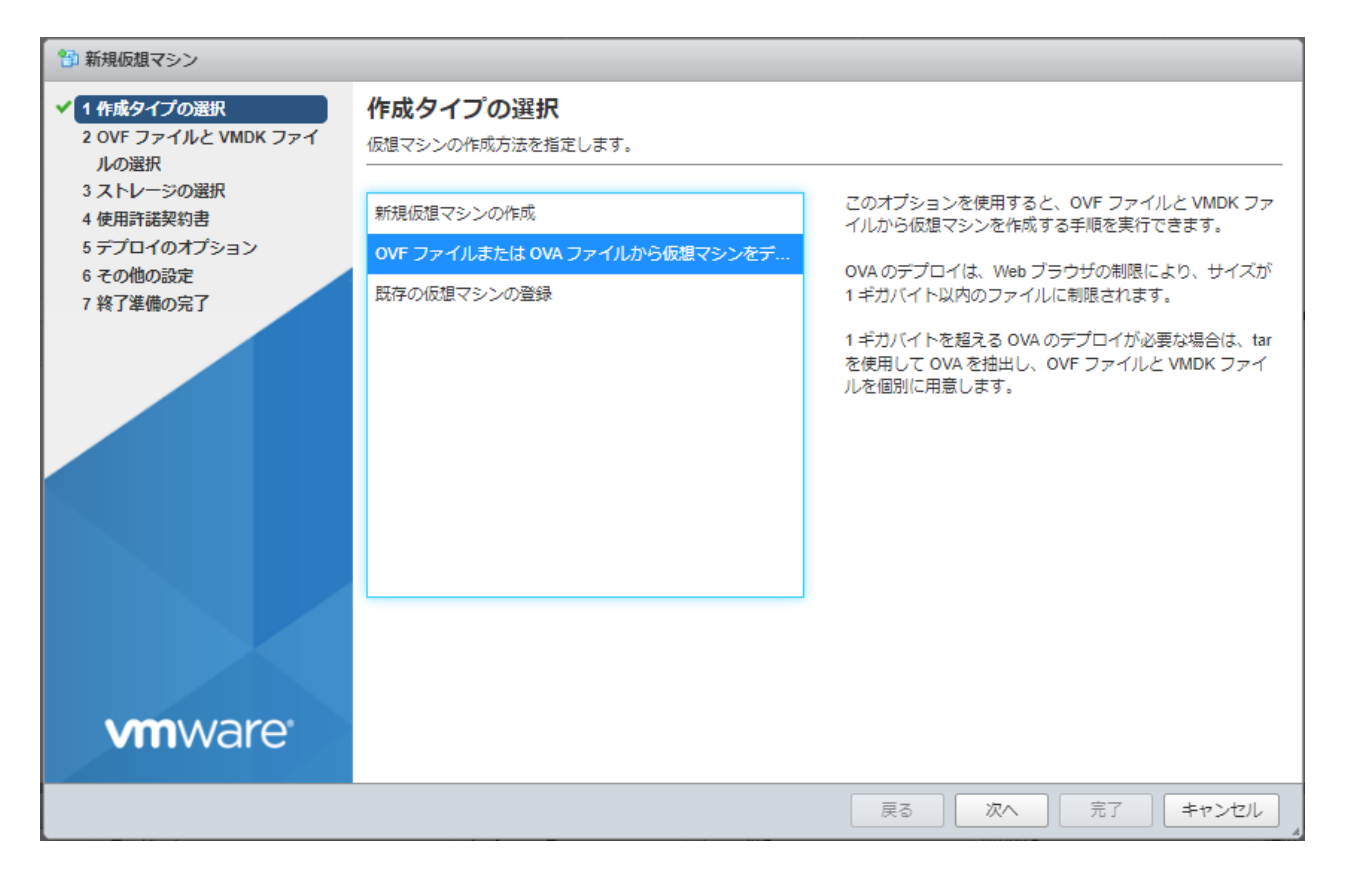

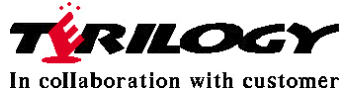

vNIOSインストール

導入する仮想アプライアンスの名前を設定 各インベントリのフォルダにて一意の名前を選択する

■ OVA ファイルがある場所を指定し、次へ進む

| 🔁 新規仮想マシン - vNIOS_8.5.3_1415                                                                                                    |                                                                                                    |
|----------------------------------------------------------------------------------------------------|----------------------------------------------------------------------------------------------------|
| <ul> <li>1 作成タイプの選択</li> <li>2 OVF ファイルと VMDK ファイルの選択</li> <li>3 ストレージの選択</li> <li>4 使用許諾契約書</li> <li>5 デプロイのオプション</li> <li>6 その他の設定</li> <li>7 設定の確認</li> </ul> | OVF ファイルと VMDK ファイルの選択         デブロイする仮想マシンの OVF ファイルと VMDK ファイルまたは OVA を選択します         仮想マシンの名前を指定してください。         「MIOS_8.5.3_1415         仮想マシン名には最大 80 文字指定できますが、ESXi の各インスタンス内で一意の名前にする必要があります。         × ■ nios-8.5.3-417434-2021-07-22-16-10-55-ddi.ova |
| <b>vm</b> ware                                                                                                    |                                                                                                    |
|                                                                                                    | 戻る 次へ 完了 キャンセル                                                                                                    |

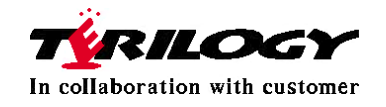

vNIOSインストール

■ ストレージを選択し、次に進む

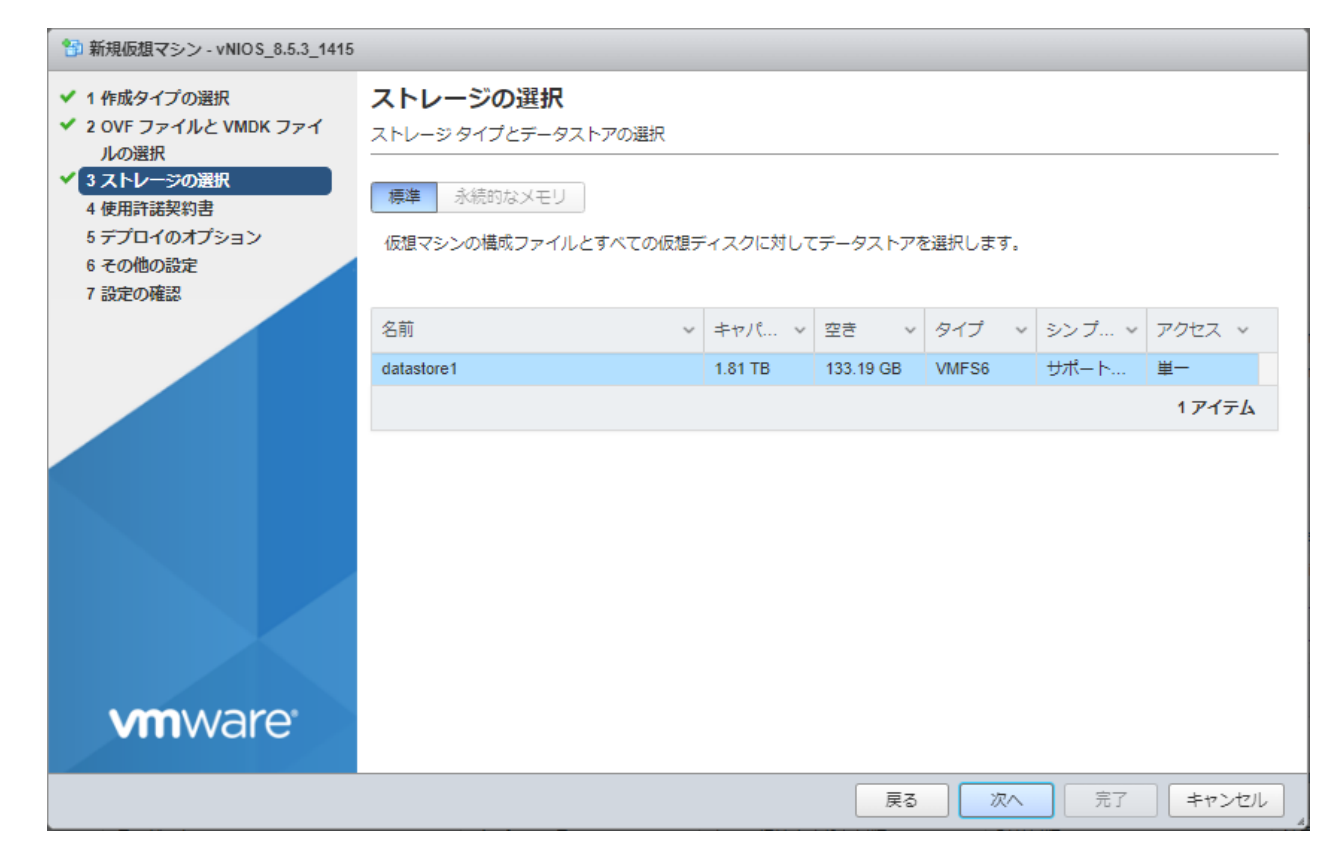

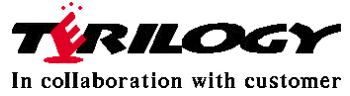

vNIOSインストール

#### ■ エンドユーザ使用許諾契約書(EULA)を承諾し、次へ進む

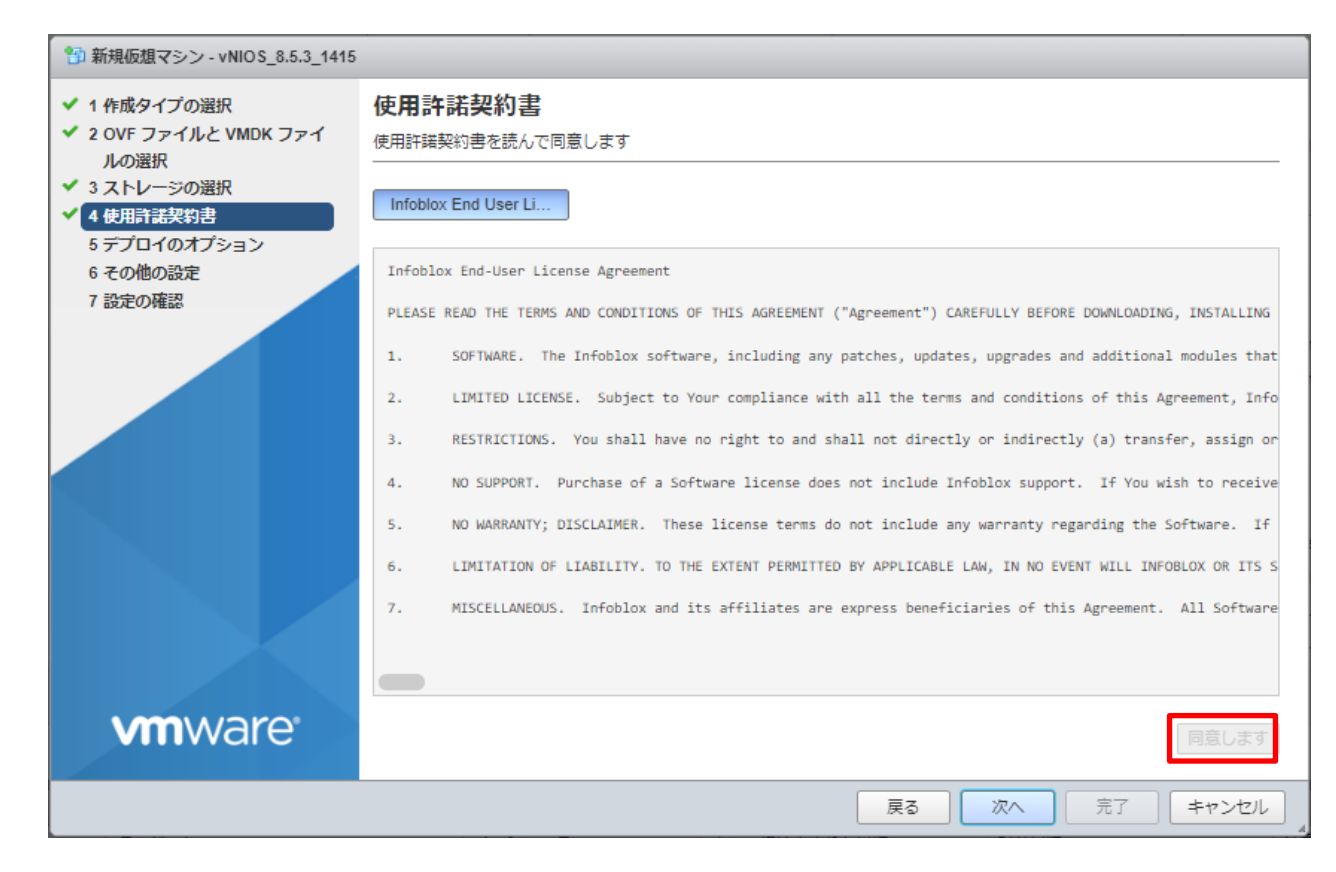

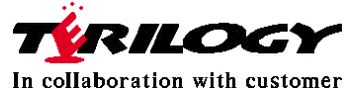

vNIOSインストール

- vNIOS を接続させるネットワークを選択する
- ovaファイルが共通の為、デプロイするモデルを選択する
- 仮想ディスクのフォーマット形式を選択し、次へ進む

| <ul> <li>✓ 1 作成タイプの</li> <li>✓ 2 OVF ファイル<br/>ルの選択</li> </ul> | 選択<br>Jと VMDK ファイ                                                        | <b>デプロイのオプション</b><br>デプロイオプションの選択                                                 |                                                           |
|---------------------------------------------------------------|--------------------------------------------------------------------------|-----------------------------------------------------------------------------------|-----------------------------------------------------------|
| <ul> <li>✓ 3 ストレージの)</li> <li>✓ 4 使用許諾契約;</li> </ul>          | 選択<br>書<br>プ:                                                            | ネットワークのマッピング                                                                      | VM Network VM Network ~                                   |
| 6 その他の設定<br>7 設定の確認                                           |                                                                          | デプロイ タイプ                                                                          | TE-1415                                                   |
|                                                               |                                                                          | ディスク プロビジョニング                                                                     | y A TE-1415 license will need to be applied.              |
|                                                               |                                                                          | 自動的にパワーオン                                                                         | ☑ xx25を導入する場合はxx25を選択してデプロイ                               |
|                                                               |                                                                          |                                                                                   |                                                           |
| デフ:<br>必ず<br><b>へ</b> のV                                      | ォルトではシンカ<br><sup>*</sup> シックを選択す<br>Ware                                 | 「選択されているため<br>「ること                                                                |                                                           |
| デフ:<br>必ず<br>VMV                                              | オルトではシンカ<br>*シックを選択す<br>Ware<br>シックプロビジ<br>設定されたサイ                       | <ul> <li>が選択されているため</li> <li>うること</li> <li>ヨニング</li> <li>(ズまで領域をあらかじめ確</li> </ul> | 保する(物理ストレージの領域を0で埋める処理が発生する)                              |
| デフ:<br>必ず<br>いいい                                              | オルトではシンカ<br>*シックを選択す<br>Vare<br>シックプロビジ<br>設定されたサイ<br>シンプロビジョ<br>仮想ディスクの | 「選択されているため」<br>ること<br>ヨニング<br>(ズまで領域をあらかじめ確<br>ニング(デフォルト)<br>領域を最低限の領域のみ          | 保する(物理ストレージの領域を0で埋める処理が発生する)<br>確保し、必要に応じて設定上限まで逐次領域を確保する |

vNIOSインストール

■ その他の設定を確認し、次へ進む

| 😚 新規仮想マシン - vNIOS_8.5.3_1415                                     |                                                |          |    |    |    |       |
|------------------------------------------------------------------|------------------------------------------------|----------|----|----|----|-------|
| <ul> <li>✓ 1 作成タイプの選択</li> <li>✓ 2 OVF ファイルと VMDK ファイ</li> </ul> | その他の設定<br>仮想マシンのその他のプロパティ                      |          |    |    |    |       |
| <ul> <li>✓ 3 ストレージの選択</li> <li>✓ 4 使用許諾契約書</li> </ul>            | Options (vApp required)                        | クリックして展開 |    |    |    |       |
| ✔ 5 デプロイのオプション                                                   | <ul> <li>Gridmaster (vApp required)</li> </ul> | クリックして展開 |    |    |    |       |
| 6 その他の設定<br>7 設定の確認                                              | Networking (vApp required)                     | クリックして展開 |    |    |    |       |
| vmware <sup>.</sup>                                              |                                                |          |    |    |    |       |
|                                                                  |                                                |          | 戻る | 次へ | 完了 | キャンセル |

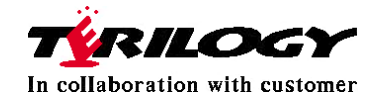

vNIOSインストール

■ 設定の確認画面が表示されるので、確認後次へ進む

| ✓ 1 作成タイプの選択                                      | 設定の確認                          |                                                                                                    |  |  |  |
|---------------------------------------------------|--------------------------------|----------------------------------------------------------------------------------------------------|--|--|--|
| ✓ 2 OVF ファイルと VMDK ファイ<br>山の翌却                    | 選択した設定を確認してからウィザート             | ィザードを終了してください                                                                                                    |  |  |  |
| ✓ 3 ストレージの選択                                      |                                |                                                                                                    |  |  |  |
| ✔ 4 使用許諾契約書                                       | 製品                             | VNIOS                                                                                                    |  |  |  |
| ✓ 5 デプロイのオプション                                    | 仮想マシン名                         | vNIOS_8.5.3_1415                                                                                                    |  |  |  |
| <ul> <li>✓ 6 その他の設定</li> <li>✓ 7 設定の確認</li> </ul> | ファイル                           | vnios-disk.vmdk                                                                                                    |  |  |  |
|                                                   | データストア                         | iSCSI1                                                                                                    |  |  |  |
|                                                   | プロビジョニング タイプ                   | シック                                                                                                    |  |  |  |
|                                                   | ネットワークのマッピング                   | VM Network: VM Network                                                                                                    |  |  |  |
|                                                   | ゲスト OS 名 NIOS operating system |                                                                                                    |  |  |  |
|                                                   | プロファイル                         | Use this option for a model TE-1415. It has: * 4 virtual CPUs * 32768MiB memory A TE-1415 license will need to be applied. |  |  |  |
|                                                   | ▶ プロパティ                        | クリックして展開                                                                                                    |  |  |  |
| <b>vm</b> ware <sup>.</sup>                       | この仮想マシンがデブロ                    | コイされている間は、ブラウザを更新しないでください。                                                                                                 |  |  |  |
|                                                   |                                |                                                                                                    |  |  |  |

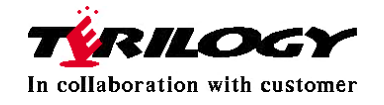

vNIOSインストール

vNIOS がデプロイを開始、環境によって異なるが、数分~10 数分でデプロイが終了 デプロイが終了すると、インベントリにて表示される

| 👔 最近のタスク                         |                  |          |                     |                     |              |          |                     |
|----------------------------------|------------------|----------|---------------------|---------------------|--------------|----------|---------------------|
| 920 - 5                          | /ーゲット ~          | イニシエーター・ | キューに挿入された…~         | 起動日時 ~              | 結果▲          | ~        | 完了日時▼ ~             |
| ディスクのアップロード - vnios-disk.vmdk (1 | vNIOS_8.5.3_1415 | root     | 2022/06/22 17:36:46 | 2022/06/22 17:38:46 |              | <b></b>  | 実行中です 2 %           |
| Create VM                        | vNIOS_8.5.3_1415 |          | 2022/06/22 17:38:44 | 2022/06/22 17:38:44 | ✓ 正常終了       |          | 2022/08/22 17:38:48 |
| Import VApp R                    | esources         | root     | 2022/06/22 17:38:44 | 2022/08/22 17:38:44 |              | <u> </u> | 実行中です 2 %           |
| 日本のタスク                           |                  |          |                     |                     |              |          |                     |
| タスク                              | ✓ ターゲット          | ✓ 1=≥=   | ニータ ~ キューに排         | 挿入された…∨ 起動日         | 時 ~          | 結果▲      | ~                   |
| Reconfig VM                      | WNIOS_8.5.3_1415 | root     | 2022/06/23          | 09:57:18 2022/06    | /23 09:57:18 | ✓ 正常終了   |                     |
| Power On VM                      | WNIOS_8.5.3_1415 | root     | 2022/06/23          | 09:57:16 2022/06    | /23 09:57:16 | ✓ 正常終了   |                     |
| Import VApp                      | Resources        | root     | 2022/06/23          | 09:48:59 2022/06    | /23 09:48:59 | ✓ 正常終了   |                     |
| ディスクのアップロード - vnios-disk.vmdk (1 | vNIOS_8.5.3_1415 | root     | 2022/06/23          | 09:49:00 2022/06    | /23 09:49:00 | ✓ 正常終了   |                     |
| Create VM                        | vNIOS_8.5.3_1415 |          | 2022/06/23          | 09:48:59 2022/06    | /23 09:48:59 | ✓ 正常終了   |                     |

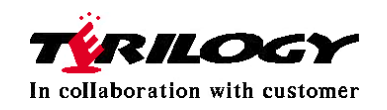

# vNIOS 仮想NICの設定

- 物理アプライアンス同様にvNIOS は4 つのインターフェースが構成される
- vNIOS のネットワーク構成によっては、VMware 側で該当するネットワークを個別に選択す る必要がある(例:HA 構成を組む、MGMT ポートを使用する 等)

- > ネットワークアダプタ1:MGMT
- ▷ ネットワークアダプタ2:LAN1
- ▶ ネットワークアダプタ3:HA
- ▶ ネットワークアダプタ4:LAN2

|   | 仮想ハードウェア 仮想マシン オプシ  | /           |         |         |        |      |
|---|---------------------|-------------|---------|---------|--------|------|
|   | 🔜 ハードディスクの追加 📧 ネット  | ワーク アダプタ    | タの追加    | 昌 その他のデ | バイスの追加 |      |
|   | CPU                 | 4 ~         | 0       |         |        |      |
|   | ▶ 🌃 メモリ             | 32          | GB      | ~       |        |      |
|   | ▶ 🔜 八-ドディスク1        | 250         | GB      | ~       |        |      |
|   | ▶ 🚱 SCSI コントローラ 0   | LSI Logic P | arallel |         |        |      |
| ( | ▶ ■ ネットワーク アダプタ 1   | VM Network  | c       |         | ~      | ┛ 接続 |
|   | ▶ 🎫 ネットワーク アダプタ 2   | VM Network  | ç       |         | ~      | ∕ 接続 |
|   | ▶ 10回 ネットワーク アダプタ 3 | VM Network  | ç       |         | ~      | ∕ 接続 |
|   | ▶ 10回 ネットワーク アダプタ 4 | VM Network  | ζ       |         | ~      | ∕ 接続 |
|   | ▶ 🗐 CD/DVD ドライブ 1   | ホストデバ       | イス      |         | ~ [    | ] 接続 |
|   | ▶ 💷 ビデオカード          |             | +~**    |         |        |      |

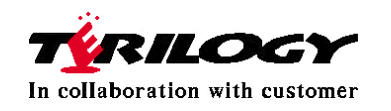

### vNIOS CPU Memoryの設定

- vSphere Web Client のインベントリからデプロイしたvNIOS を選択し、「編集」を選択
- 仮想ハードウェアタブを選択し、CPUとMemoryを確認
- 必要なスペックを満たしていない場合は手動で変更する

| 🗊 設定の編集: vNIOS_8.5.3_1415 (ESXi 5 | .5 仮想マシン)                        | 設定の編集: vNIOS_8.5.3_1415 (ESXi 5.5 仮想マシン)     |                           |  |  |  |
|-----------------------------------|----------------------------------|----------------------------------------------|---------------------------|--|--|--|
| 仮想ハードウェア 仮想マシン オプシ                | <i></i>                          | 仮想ハードウェア 仮想マシン オン                            | ブシ                        |  |  |  |
| 🔜 ハード ディスクの追加 📧 ネット               | ワーク アダプタの追加 🗧 その他のデバイスの追加        | 🔜 ハード ディスクの追加 🔎 ネットワーク アダブタの追加 📲 その他のデバイスの追加 |                           |  |  |  |
| - 🗖 CPU                           | 4 ~ ()                           | CPU                                          | 4 ~ ()                    |  |  |  |
| ソケットあたりのコア                        | 1 - ソケット:4                       | ▼ 篇 メモリ                                      |                           |  |  |  |
| CPU のホット プラグ                      | □ CPU ホット アドの有効化                 | RAM                                          | 32 GB ~                   |  |  |  |
| 予約                                | 221                              | 予約                                           | なし v MB v                 |  |  |  |
| 制限                                |                                  |                                              | □ すべてのゲスト メモリを予約 (すべてロック) |  |  |  |
| \$v∓ 72                           |                                  | 制限                                           | 制限なし ~ MB ~               |  |  |  |
| シェノ                               | 標準 ~ 1000 ~                      | シェア                                          | 標準                        |  |  |  |
|                                   | □ ハードウェアアシストによる仮想化をゲスト OS に公開 () | メモリ ホット プラグ                                  |                           |  |  |  |
| パフォーマンス カウンタ                      | □ 仮想 CPU パフォーマンス カウンタの有効化        |                                              |                           |  |  |  |
| スケジュール設定のアフィニテ                    | ハイパースレッディングステータス: 有効             |                                              | 250 GB ~                  |  |  |  |
| 4                                 | 使用可能な CPU: 32 (論理 CPU)           | ) 🐼 SCSI コントローラ 0                            | LSI Logic Parallel~       |  |  |  |
| opuanuu /5tR/k                    |                                  | > ■ ネットワーク アダプタ1                             | VM Network VI 经接続 🛞       |  |  |  |
| CPU/MMU 仮想佔                       | 自動 🗸 🚺                           | ▶ ■ ネットワーク アダプタ 2                            | V/M Network 文 了 按结        |  |  |  |
| ▶ 🌃 メモリ                           | 32 GB ~                          |                                              |                           |  |  |  |
|                                   | 保存 キャンセル                         |                                              | 保存 キャンセル                  |  |  |  |

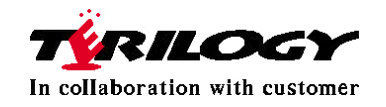

## vNIOS 仮想NICの設定

- vSphere Web Client のインベントリからデプロイしたvNIOS を選択し、「編集」を選択
- 仮想ハードウェアタブを選択し、構成するネットワークアダプタを選ぶ
- ネットワーク接続からネットワークを選択
   (例: HA 構成の場合、LAN1 とHA が同じネットワークに接続されている必要があり)

| 🗈 設定の編集: vNIOS_8.5.3_1415 (ESXi | 5.5 仮想マシン)                                 |
|---------------------------------|--------------------------------------------|
| 仮想ハードウェア 仮想マシン オブ               | ۶                                          |
| 🔜 ハード ディスクの追加 🛛 🛤 ネッ            | トワーク アダプタの追加 🛛 🗧 その他のデバイスの追加               |
| CPU                             | 4 ~ ()                                     |
| ▶ 篇 メモリ                         | 32 GB V                                    |
| ▶ 🖾 ハードディスク1                    | 250 GB ~                                   |
| ▶ I SCSI コントローラ 0               | LSI Logic Parallel-                        |
| ▶ 🎟 ネットワーク アダプタ 1               | VM Network VI 报続                           |
| ▶ ■ ネットワーク アダプタ 2               | ☑ 接続 📀                                     |
| ▶ ■ ネットワーク アダプタ 3               | ☑ 接続 📀                                     |
| ▶ ■ ネットワーク アダプタ 4               | ☑ 接続 📀                                     |
| ▶ 🗐 CD/DVD ドライブ 1               | VM Network                                 |
| ▶ 🗐 ビデオ カード                     |                                            |
|                                 |                                            |
|                                 |                                            |
|                                 | 保存 キャンセル                                   |
| DS_8.5.3_815                    | 2022/06/23 09:31:28<br>2022/06/23 09:31:28 |
| DS_8.5.3_815                    | 2022/06/23 09:23:32                        |

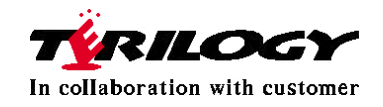

# vNIOS vSwitchの設定(HA構成のみ)

- vNIOSでHA構成を組む場合、vNIOSが接続されるvSwitchにおいて、下記2項目を許可する 必要がございます。
  - MAC Address Changes (MACアドレス変更)
  - Forged Transmits(偽装転送)

|                        |                     |          | 🥖 標準仮想スイッチの編集: 共通スイッ | ۶ <del>۶</del>                |
|------------------------|---------------------|----------|----------------------|-------------------------------|
| vmware" esxi"          |                     |          | 🄜 アップリンクの追加          |                               |
|                        |                     | A        | MTU                  | 1500                          |
| ご ナビゲータ 🛛 🦉            | ネットワーク              |          |                      |                               |
| ・ 使田するポートを             | ポートグループ 仮想スイッチ ギ    | 物理 NIC ) | アップリンク1              | vmnic2 - 接続中, 1000 mbps   🗸 💿 |
| 選択                     | 溘 標準仮想スイッチの追加 🔜 アップ | リンクの追加   | アップリンク2              | 許可(承諾)の設定変                    |
| ▶ 🛱 仮想マシン 5            | 名前                  |          | アップリンク 3             | 更をお願いいたします。 🛛 💿               |
| → 目 ストレージ<br>ネットワーク 34 | iSCSI               |          | アップリンク 4             | VIIIIIC3 - 1500 Hups V        |
| 📖 共通スイッチ               |                     |          | ▶ リンクの検出             | クリックして展開                      |
|                        |                     |          | ▼ セキュリティ             |                               |
| 🔜 アップリング               | 7の追加 🥜 設定の編集  🧲 更新  | i   🌣 アク | 無差別モード               | ○承請 ●拒否                       |
|                        | 共通スイッチ              |          | MAC アドレス変更           | ●承請 ○拒否                       |
|                        | タイプ:<br>ボート グループ:   | 標3<br>32 | 偽装転送                 | ●承請 ○拒否                       |
|                        | アップリンク:             | 4        | ▶ NIC チーミング          | クリックして展開                      |
|                        |                     |          | ▶ トラフィック シェーピング      | クリックして展開                      |
| ▼ vSwitch の詳           | 細                   |          |                      |                               |
|                        |                     |          |                      | 保存 キャンセル                      |

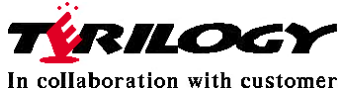

# vNIOS HDD追加設定(Reportingのみ)

- ReportingサーバのみHDDの追加が必要
- HDDを追加せずに進めると、Licenseのインストール時にエラーが発生する

| 🚯 設定の編集: vNIOS_8.5.3_reporting (E                     | SXi 5.5 仮想マシン)                    |                                   |                              |          |
|-------------------------------------------------------|-----------------------------------|-----------------------------------|------------------------------|----------|
| 仮想ハードウェア 仮想マシン オプジ<br>                                | シ<br>・ワーク アダプタの追加 🛛 📑 その他のデバイスの追加 |                                   |                              |          |
| <ul> <li>新規標準ハード ディスク</li> <li>既存のハード ディスク</li> </ul> | 8 ~ ()                            |                                   |                              |          |
| □ 新規の永続的なメモリ ディスク                                     | 64 GB ~                           | 🔁 設定の編集: vNIOS_8.5.3_reporting (E | ESXi 5.5 仮想マシン)              |          |
| 📃 新規 Raw ディスク                                         | 250 GB ~                          | 仮想ハードウェア 仮想マシンオプ                  | ۶                            | 1        |
| ▶ 💽 SCSI コントローラ 0                                     | LSI Logic Parallel~               | 🔜 ハード ディスクの追加 📧 ネット               | >ワーク アダプタの追加 🛛 昌 その他のデバイスの追加 |          |
| ▶ ■ ネットワーク アダプタ1                                      | VM Network V                      | ▶ □ CPU                           | 8 ~ 1                        |          |
| ▶ ■ ネットワーク アダプタ2                                      | VM Network                        | ▶ ■ メモリ                           | 64 GB ~                      |          |
| ▶ ■ ネットワーク アダプタ 3                                     | VM Network                        | ▶ 🔜 ハード ディスク1                     | 250 GB ~                     | 0        |
| ▶ ■ ネットワーク アダプタ 4                                     |                                   | ▶ 🛄 新規ハード ディスク                    | 8 GB ~                       | 0        |
| ▶ @ CD/DVD ドライブ 1                                     |                                   | ▶ I SCSI コントローラ 0                 | LSI Logic Parallel~          | 0        |
|                                                       |                                   | ▶ ■ ネットワーク アダプタ 1                 | VM Network ~                 | ☑ 接続     |
|                                                       |                                   | ▶ ■ ネットワーク アダプタ 2                 | VM Network ~                 | ☑ 接続     |
|                                                       |                                   | ▶ ■ ネットワーク アダプタ 3                 | VM Network ~                 | ☑ 接続   ⊗ |
|                                                       |                                   | ▶ ■ ネットワーク アダプタ 4                 | VM Network V                 | ✓ 接続     |
|                                                       |                                   |                                   |                              | 保存 キャンセル |

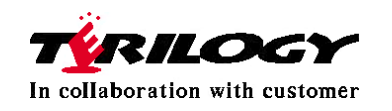

# vNIOS HDD追加設定(Reportingのみ)

■ ディスクサイズは5GB以上の任意の容量を指定

| 😚 設定の編集: vNIOS_8.5.3_reporting ( | ESXi 5.5 仮想マシン)                                                                                             |
|----------------------------------|----------------------------------------------------------------------------------------------------|
| ▶ ़ メモリ                          | 64 GB ~                                                                                                    |
| ▶ 🚍 ハード ディスク 1                   | 250 GB ~                                                                                                    |
| ▼ 🛄 新規八ード ディスク                   | 8 GB ~                                                                                                    |
| 最大サイズ                            | 25.27 TB                                                                                                    |
| 保存場所                             | [iSCSI1] vNIOS_8.5.3_reporting/ 参照                                                                          |
| ディスク プロビジョニング                    | <ul> <li>○ シンプロビジョニング</li> <li>● シックプロビジョニング (Lazy Zeroed)</li> <li>○ シックプロビジョニング (Eager Zeroed)</li> </ul> |
| シエア                              | 標準 ~ 1000 ~                                                                                                 |
| 制限 - IOPs                        | 制限なし 、                                                                                                    |
| コントローラの場所                        | SCSI コントローラ 0 v SCSI (0:1) v                                                                                |
| ディスク モード                         | 依存型 ~                                                                                                    |
| 共有                               | なし ~                                                                                                    |
|                                  | ●<br>ディスク共有を使用できるのは、シックプロビジョニング (Eager Zeroed) ディスクの場合<br>のみです。                                             |
| ▶ K SCSI コントローラ 0                | LSI Logic Parallel~                                                                                         |
| ▶ ■ ★ットローク マダイタイ                 |                                                                                                    |
| -                                | 保存 キャンセル                                                                                                    |

In collaboration with customer

### vNIOSの起動

- vSphere Web Client のインベントリからデプロイしたvNIOS を選択し、
   「パワーオン」を選択
- vNIOS が起動を開始すると、シーケンスがコンソールから確認することが可能

| VNIOS_8.5.3_1415      |                                        |          | 🕼 アクション 🛞   |
|-----------------------|----------------------------------------|----------|-------------|
| /etc/rc.d/rcsysinit:  | ∕proc already mounted                  |          |             |
| /etc/rc.d/rcsysinit:  | enabling swap                          |          |             |
| /etc/rc.d/rcsysinit:  | mounting ∕dev tmpfs                    |          |             |
| /etc/rc.d/rcsysinit:  | making device files                    |          |             |
| /etc/rc.d/rcsysinit:  | Restoring /etc/hostname and /etc/hosts | symlinks | to /storage |
| /etc                  |                                        |          |             |
| /etc/rc.d/rcsysinit:  | mounting root Readonly                 |          |             |
| /etc/rc.d/rcsysinit:  | mounting tmpfs file system             |          |             |
| /etc/rc.d/rcsysinit:  | mounting ∕run file system              |          |             |
| /etc/rc.d/rcsysinit:  | Start checking /config)                |          |             |
| /etc/rc.d/rcsysinit:  | Done checking /config                  |          |             |
| /etc/rc.d/rcsysinit:  | mounting all filesystems               |          |             |
| /etc/rc.d/rcsysinit:  | mounting devpts file system            |          |             |
| /etc/rc.d/rcsysinit:  | making kdump fs                        |          |             |
| /etc/rc.d/rcsysinit:  | loading kdump kernel                   |          |             |
| /etc/rc.d/rcsysinit:  | setting hostname to 'infoblox.localdom | ain'     |             |
| /etc/rc.d/rcsysinit:  | starting syslog-ng                     |          |             |
| /etc/rc.d/rcsysinit:  | starting acpid                         |          |             |
| /etc/rc.d/rcsysinit:  | initializing loopback device           |          |             |
| INIT: Entering runle  | vel: 3                                 |          |             |
| /etc/rc.d/rc: execut  | ing /etc/rc.d/rc3 start                |          |             |
| /etc/rc.d/rc3: start  | normal operation                       |          |             |
| /etc/rc.d/rc3: settim | ng system umask                        |          |             |
| /etc/rc.d/rc3: start  | ing product                            |          |             |
|                       |                                        |          |             |

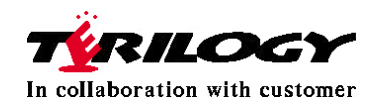

### vNIOSの起動

- vNIOS が起動するとログインプロンプトが表示される
- デフォルトのログインID とパスワードは以下の通り
   ログインID: admin、パスワード: infoblox

| <b>vNIOS_8.5.3_1415</b>                                                                                                    | 🖬 🖬 📼 🎆 アクション 🛞                      |
|----------------------------------------------------------------------------------------------------|--------------------------------------|
| <pre>/etc/rc.d/rcsysinit: setting hostname to 'infoblox.<br/>/etc/rc.d/rcsysinit: starting syslog-ng<br/>/etc/rc.d/rcsysinit: starting acpid<br/>/etc/rc.d/rcsysinit: initializing loopback device<br/>INIT: Entering runlevel: 3<br/>/etc/rc.d/rc3: start normal operation<br/>/etc/rc.d/rc3: start normal operation<br/>/etc/rc.d/rc3: setting system umask<br/>/etc/rc.d/rc3: starting product</pre> | localdomain'                         |
| Hit "Esc" and "Enter" now for Emergency prompt, or u<br>uing to boot.                                                                                                    | wait 10 seconds before contin        |
| Emergency prompt not entered, continuing to boot.<br>[2022/06/23 01:15:37.833] Infoblox system initializ<br>INIT: no more processes left in this runlevel<br>[2022/06/23 01:15:39.061] LAN port IPv4 192.168.1.2<br>way 192.168.1.1<br>[2022/06/23 01:15:51.120] Starting services                                                                                                    | ing<br>, netmask 255.255.255.0, gate |
| Disconnect NOW if you have not been expressly author<br>login:                                                                                                    | rized to use this system.            |

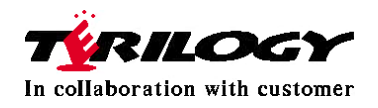

ライセンスについて

- vNIOSは初期状態だと何もライセンスが入っていない状態
- ライセンスなしでも起動するが、機能は何も使えない
- 各機能を使用するためにライセンスを割り当てる必要がある
- ライセンスには「正規ライセンス」と「テンポラリライセンス」がある
- テンポラリライセンスは、使用する機器のCLIで発行が可能
- テンポラリライセンスは以下のような場合に使用する
  - 正規ライセンスの発行まで先行して使用したい場合
  - 検証で一時的に使いたい場合
- テンポラリライセンスの有効期間は発行した日から60日間
- 一度使用すると、期間の延長はできない
- 再度使用したい場合は、「reset all licenses」コマンドでライセンスを含めて初期する

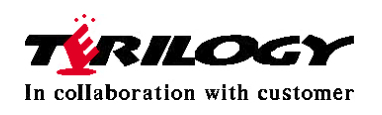

テンポラリライセンス使用の流れ

- テンポラリライセンス投入は以下の流れで実施
  - 1. 動かしたい機器にCLIでログイン
  - 2. 「set temp\_license」コマンドを実行し、NIOSライセンスを割り当て
  - 3. 自動的にSystem Restartがかかる
  - 4. 起動後、再度「set temp\_license」コマンドを実行し、必要なライセンスを割り当て ※ライセンスは1つずつしか割り当てできないため、必要な分を繰り返し実施する
- 例:TE-1425のGrid/DHCP/DNSライセンスを使用する場合
  - 1. 「set temp\_license」コマンドを実行し、「Add NIOS License」を選択
  - 2. 次の選択肢で「IB-V1425」を選択
  - 3. 実行するか問われるので「y」を入力
  - 4. 自動的にSystem Restartがかかる
  - 5. 起動後、再度「set temp\_license」コマンドを実行し、 「DNSone with Grid (DNS, DHCP, Grid)」を選択
  - 6. 実行するか問われるので「y」を入力

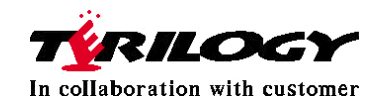

テンポラリライセンス

■ 動かしたい機器にCLIでログインし、set temp\_licenseコマンドを実行

※モデルや環境によって表記が違う場合があります

| <b>VNIOS_8.5.3_1415</b>                                                                                          | 💷 🗉 🧮 🍈 アクション 🚫    |
|----------------------------------------------------------------------------------------------------|--------------------|
| Infoblox > set li<br>license lines                                                                               |                    |
| Infoblox > set temp_license                                                                                      |                    |
| 1. DNSone (DNS, DHCP)<br>2. DNSone with Grid (DNS, DHCP, Grid)<br>3. Network Services for Unice (DHCP, Grid)     |                    |
| 4. Add NIOS License<br>5. Add DNS Server license                                                                 |                    |
| 6. Add DHCP Server license<br>7. Add Grid license                                                                |                    |
| 8. Add Microsoft management license<br>9. Add Multi-Grid Management license<br>10. Add Duery Bedirection license | S license」を選択<br>択 |
| 11. Add Response Policy Zones license<br>12. Add FireEye license                                                 |                    |
| 13. Add DNS Traffic Control license<br>14. Add Cloud Network Automation license                                  |                    |
| 15. Add Security Ecosystem license<br>16. Add Threat Analytics license<br>17. Add Flex Grid Activation license   |                    |
| 18. Add Flex Grid Activation for Managed Services license                                                        |                    |
| Select license (1-18) or q to quit:                                                                              |                    |

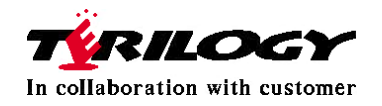

テンポラリライセンス(続き)

■ 次にモデルを選択する

| VNIOS_8.5.3_1415                                                                                                    | 🔲 🖬 🗖 🚾 🏠 アクション 🛞 |
|----------------------------------------------------------------------------------------------------|-------------------|
| 15. Add Security Ecosystem license<br>16. Add Threat Analytics license<br>17. Add Flex Grid Activation license<br>18. Add Flex Grid Activation for Managed Services license                                                                     |                   |
| Select license (1-18) or q to quit: 4                                                                                                    |                   |
| 1. IB-V805<br>2. CP-V805<br>3. IB-V815<br>4. IB-V825<br>5. IB-V1405<br>6. CP-V1405<br>7. IB-V1415<br>8. IB-V1425<br>9. IB-V2205<br>10. CP-V2205<br>11. IB-V2215<br>12. IB-V2225<br>13. IB-V4005<br>14. IB-V4015<br>15. IB-V4025<br>16. IB-V5005 |                   |
| Enter a number corresponding to a NIOS model (1 - 16) or q to                                                                                                    | o quit: 7         |

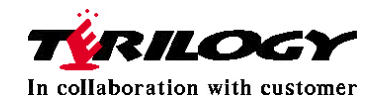

テンポラリライセンス(続き)

This action will generate a temporary 60-day NIOS (Model IB-V1415) license. Are you sure you want to do this? (y or n): y NIOS temporary license installed.

Temporary license is installed.

System will RESTART shortly. Wait for RESTART completion and perform the required additional configuration

この後自動的にRestartがかかる

■ Restart後、再度set temp\_licenseコマンドで必要なライセンスを投入する

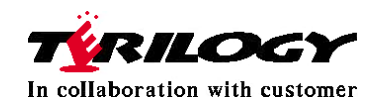

テンポラリライセンス(Reportingの場合)

#### 」set temp\_licenseコマンドを実行し、vNIOSライセンスを選択する

Enter a number corresponding to a NIOS model (1 - 16) or q to quit: 16

This action will generate a temporary 60-day NIOS (Model IB-V5005) license. Are you sure you want to do this? (y or n): y NIOS temporary license installed.

Temporary license is installed.

System will RESTART shortly. Wait for RESTART completion and perform the required additional configuration

Ⅰ ReportingでHDDを追加していない場合、License投入ができない

Enter a number corresponding to a NIOS model (1 - 16) or q to quit: 16

You must provision the reporting disk before adding a license to the Reporting server

■ この時点でHDDを追加した場合、再起動を実施すること

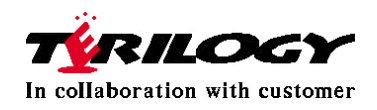

テンポラリライセンス(Reportingの場合)

#### I show licenseコマンドを実行し、vNIOSライセンスを確認する

Infoblox > show license Version : 8.5.3-417434 Hardware ID : 564D1D8331A1EF2CCBD8C9A2A420FFB2

License Type : Grid Expiration Date : 08/19/2022 License String : GgAAAJN83rgOaO/J38T6qnwRrigYtQCJIHFhCZPL

License Type : NIOS (Model IB-5005) Expiration Date : 08/19/2022 License String : GwAAAJh7xa4AKq3cnZj6qnxfrW1VowWLIjh3WZKbiA==

#### ReportingライセンスはGrid全体で適用されるため、事前にGrid join が完了していること

Infoblox > show status Grid Status: ID Grid Member HA Status: Not Configured Hostname: reporting.5005 Grid Master IP:

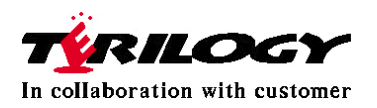

テンポラリライセンス(Reportingの場合)

#### 再度set temp\_licenseコマンドを実行し、Reportingライセンスを選択する

Infoblox > set temp\_license

1. Add NIOS License

- 2. Add Grid license
- 3. Add Reporting subscription license

Select license (1-3) or q to quit: 3

This action will generate a perpetual Reporting license. Are you sure you want to do this? (y or n): y Reporting Subscription temporary grid-wide license installed.

Temporary license (grid-wide) is installed.

#### ■ Show license\_uidコマンドでgrid-wideライセンスを確認する

Infoblox > show license\_uid The grid-wide license unique ID (same as LPC\_UID):

46e38e171442442a979da5bf344ba287

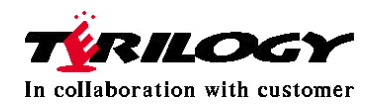

テンポラリライセンス(Reportingの場合)

I Grid join 前にReportingライセンスを適用するとエラーになる

Infoblox > set temp\_license

Add NIOS License
 Add Grid license
 Add Reporting subscription license

Select license (1-3) or q to quit: 3 Cannot install reporting license on a standalone node.

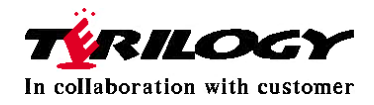

### 正規ライセンスの有効化

- vNIOS の正規ライセンスを入手するにはvNIOS のシリアル番号が必要
- EcoSystemライセンスなどのGrid全体のライセンスはGridのuidが必要
- vNIOS のシリアル番号はvNIOS が起動した後、「show version」コマンドで確認する
- Gridのuidは、Grid Masterとなる機器で「show license\_uid」コマンドで確認する

※シリアル番号およびuidを弊社に送っていただくことで、シリアル番号と正規ライセンスの 紐付け処理(アクティベーション)を実施します。 弊社からライセンスキーをメールにてお送りさせていただきます。

- ライセンスキーは以下の手順で投入
  - vNIOS にCLIでログイン
  - 「set license」コマンドを利用してライセンスキーを入力
     ※同じ種類のテンポラリライセンスが入っている場合、正規ライセンスで上書きします

Infoblox > set license Enter license string: \_

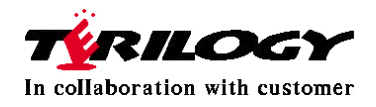